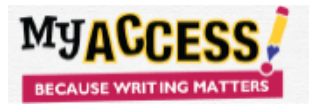

## Adding Multiple Users (Students, Teachers and Admins)

- Upload and activate teacher accounts first. Template should be saved as a csv or xls format.
- First name, last name, student id, birthdate, and grade level are required fields; template will be rejected if these fields are not completed for all students
- Usernames must be unique within the entire MY Access! system (you will be prompted to choose another username if selection has already been taken.
- Student ID is unique within a district (you will be prompted to choose another if student is already exists in the district).
- Column header order must be maintained.
- Duplicate students must be removed from template prior to upload.
- Questions or problems? Call our MY Access! Support Specialists at (800) 322-0848 or support@myaccess.com

MY Access! supports batch teacher and admin imports to multiple schools in a single file.

Step 1. Enter your school codes by clicking on Setup & Assignment and selecting School Import Code.

| ВЕСА |                  | Setup & Assignment - Manage Accourt                                                                                                    | nts User Search Portfolio My F | Prompts Reports Resources | ¢ |
|------|------------------|----------------------------------------------------------------------------------------------------|--------------------------------|---------------------------|---|
| Scho | School Code List | Setup District & Assignments  Setup Schools and Assignments  Applied To the setup of the setup of the setup |                                | Search                    |   |
|      | View             | School Name                                                                                                    | Imported Code                  | Option                    |   |
|      | 1                | Columbia School(SA)                                                                                                    | 500753000299                   | Update School Code        |   |
|      | 2                | Read School                                                                                                    | 480894011355                   | Update School Code        |   |
|      | 3                | Texas School                                                                                                    | VAN497689                      | Update School Code        |   |
|      |                  |                                                                                                    |                                |                           |   |

**Step 2.** Download the district multiple teacher and school admin template. Enter your school codes and required information (username, password, firstname, last name, gender, user role, email. Note: Usernames are globally unique. It is recommended that teacher school email be used for the username, and passwords be minimum of six letters/numbers.

| My Access New Teacher and School Administrator Template |                                                |                                                      |                                            |             |            |                                                                    |                                                             |                    |  |  |  |
|---------------------------------------------------------|------------------------------------------------|------------------------------------------------------|--------------------------------------------|-------------|------------|--------------------------------------------------------------------|-------------------------------------------------------------|--------------------|--|--|--|
|                                                         | Login Information                              |                                                      | Teacher / School Administrator Information |             |            |                                                                    | Account Details                                             |                    |  |  |  |
| (System does <b>not</b> au                              | uto generate logins for new<br>administrators) | *Indicates absolute minimum required fields (M or F) |                                            |             |            | (Enter T for a teacher.<br>Enter S for a school<br>administrators) | (Enables password recovery.<br>username@domain.edu com org) |                    |  |  |  |
|                                                         |                                                |                                                      |                                            |             |            |                                                                    |                                                             |                    |  |  |  |
| School Code* Username* Password*                        |                                                |                                                      | First Name*                                | Middle Name | Last Name* | Gender                                                             | User Role*                                                  | Email Address      |  |  |  |
| 030 s.smith@delhhs.edu \$sm_0876                        |                                                |                                                      |                                            |             |            |                                                                    |                                                             |                    |  |  |  |
| 030                                                     | s.smith@delhhs.edu                             | \$sm_0876                                            | Sandy                                      |             | Smith      |                                                                    | Teacher                                                     | s.smith@delhhs.edu |  |  |  |
| 030                                                     | s.smith@delhhs.edu                             | \$sm_0876                                            | Sandy                                      |             | Smith      |                                                                    | Teacher                                                     | s.smith@delhhs.edu |  |  |  |
| 030                                                     | s.smith@delhhs.edu                             | \$sm_0876                                            | Sandy                                      |             | Smith      |                                                                    | Teacher                                                     | s.smith@delhhs.edu |  |  |  |
| <sup>7</sup> 030                                        | s.smith@delhhs.edu                             | \$sm_0876                                            | Sandy                                      |             | Smith      |                                                                    | Teacher                                                     | s.smith@delhhs.edu |  |  |  |
| <sup>7</sup> 030                                        | s.smith@delhhs.edu                             | \$sm_0876                                            | Sandy                                      |             | Smith      |                                                                    | Teacher                                                     | s.smith@delhhs.edu |  |  |  |
| <u> </u>                                                | s.smith@delhhs.edu                             | \$sm_0876                                            | Sandy                                      |             | Smith      |                                                                    | Teacher                                                     | s.smith@delhhs.edu |  |  |  |

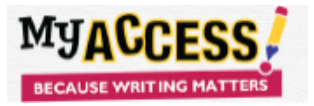

Step 3. Select the school(s) and orders, enter a unique upload name, choose file, and click upload.

| <b>JACCESS</b> |                                                                                                    |                                                                                                    |
|----------------|----------------------------------------------------------------------------------------------------|----------------------------------------------------------------------------------------------------|
|                |                                                                                                    |                                                                                                    |
| Add            | Multiple Accounts                                                                                           |                                                                                                    |
|                |                                                                                                    | Before You Upload Need Help? Click Here                                                                   |
|                | Step 1: Download Template:<br>Step 2: Select User Type:                                                     | Student and Teacher Templates Student Feacher/Admin                                                       |
|                | step at select school:                                                                                      |                                                                                                    |
|                | Step 4: Select Order(s):                                                                                    | Columbia School(SA) (School Code, 001): etge=2021-02-03<br>Read School (School Code, 002): etg=2021-02-03 |
|                |                                                                                                    | ~                                                                                                    |
|                | Step 5: Deactivate School Accounts or Update:                                                               |                                                                                                    |
|                | <ul> <li>Maintain Current Accounts and Update</li> <li>Step 6: Username and Password Generation:</li> </ul> | <ul> <li>Deactivate Current Student Accounts and Add New</li> </ul>                                       |
|                | OAuto Generated                                                                                             | User Defined                                                                                              |
|                | Step 7: Unique Upload Name:<br>Step 8: Upload Your Template:                                                | Choose File No file chosen                                                                                |
|                |                                                                                                    | Cancel Upload                                                                                             |

Step 4. Click on Correct Error link to view and correct errors.

| School:                                           |                      |                       |        | Range              | s:            |                  |                            |              |
|---------------------------------------------------|----------------------|-----------------------|--------|--------------------|---------------|------------------|----------------------------|--------------|
| Select All                                        |                      |                       |        | •                  |               |                  |                            | i            |
| Upload Date:                                      |                      |                       |        |                    |               |                  |                            | Filter       |
|                                                   |                      |                       | í      |                    |               |                  |                            | r inter      |
|                                                   |                      |                       |        |                    |               |                  |                            |              |
|                                                   |                      |                       |        |                    |               |                  |                            |              |
|                                                   |                      |                       |        |                    |               |                  |                            |              |
| Add Multiple Users Add                            | Single User          |                       |        | _                  |               |                  |                            |              |
| Add Multiple Users Add                            | Single User          | Upland Date           | Status | Total Basanda      | Valid Beaarda | Involid Deserves | Novi Stan                  | Ontions      |
| Add Multiple Users Add                            | Single User<br>Order | Upload Date           | Status | Total Records      | Valid Records | Invalid Records  | Next Step                  | Options      |
| Add Multiple Users Add File Name 903teacheruptoad | Single User<br>Order | Upload Date<br>9/3/19 | Status | Total Records<br>2 | Valid Records | Invalid Records  | Next Step<br>Correct Error | Options<br>© |

Step 5. Click on Activate Accounts to compete the process.

| Add Multiple Users | Add Multiple Users Add Single User |             |        |               |               |                 |                  |         |  |  |  |  |  |
|--------------------|------------------------------------|-------------|--------|---------------|---------------|-----------------|------------------|---------|--|--|--|--|--|
| File Name          | Order                              | Upload Date | Status | Total Records | Valid Records | Invalid Records | Next Step        | Options |  |  |  |  |  |
| 903teacherupload   |                                    | 9/3/19      |        | 2             | 2             | 0               | Activate Account | 8       |  |  |  |  |  |